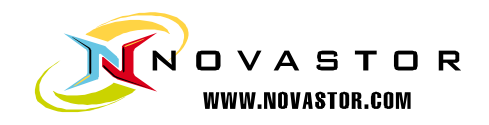

# NovaBACKUP® Central Management Console Instruction Manual

NovaStor / November 2010

© 2010 NovaStor, all rights reserved. All trademarks are the property of their respective owners. Features and specifications are subject to change without notice. The information provided herein is provided for informational and planning purposes only.

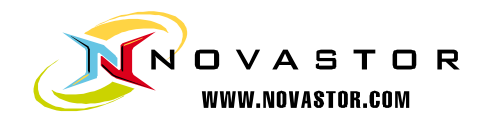

#### About NovaBACKUP Central Management Console

NovaBACKUP Central Management Console (CMC) is a web based management console that allows the user to create, delete, and run backup or restore jobs on the computers that have NovaBACKUP installed on them. The CMC is a full management console that includes everything you would need in order to manage multiple installations of NovaBACKUP, whether those installations are on the local LAN or across the WAN. The

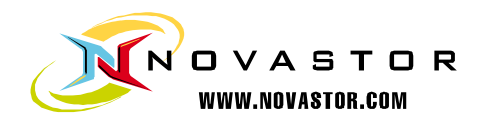

# Installing NovaBACKUP Central Management Console

#### Minimum System Requirements

The minimum requirements are listed below:

- Microsoft Windows XP SP3 (32 or 64 bit), Microsoft Windows Vista SP2 (32 or 64 bit), Microsoft Windows 2003 Standard/Enterprise SP2 (32 or 64 bit), Microsoft Windows 2008 Standard/Enterprise SP1 (32 or 64 bit), or Microsoft Windows 7 (32 or 64 bit)
- Connectivity to one of the following: Microsoft SQL 2005 SP2+, Microsoft SQL 2008, or the built in SQLite database.
- .NET 3.5 SP1
- .NET 4.0
- Internet Explorer 7.0 or higher
- IIS with IIS 6 compatibility or utilize the built in standalone web server.

#### Installation

To start installation, click or run the installer executable to begin the installer wizard, the installer will let you know what things you are missing for the prerequisites to install the software. The Microsoft SQL Server 2008 is unchecked because the software is shipped with a SQLite database that is able to handle many agents, but the option to use the Microsoft SQL Server 2008 is there if you decide to utilize it.

| 🙀 Manager   | nent Server Download Installer 📃 🗔 🗙                                                                                                    |
|-------------|----------------------------------------------------------------------------------------------------|
| nent Server | In order to install this application you must first install these components:<br>Microsoft .NET Framework 4 (Installed)<br>Windows Installer 4.5 for Windows Server 2008 (x86) (Ir<br>Windows PowerShell 1.0 |
| Manager     | <ul> <li>Microsoft SQL Server 2008 Express Edition with Service Page</li> <li>Management Server</li> </ul>                                                                                                   |
| Windows Se  | rver 2008 SP2 (x86) Install Close                                                                                                    |

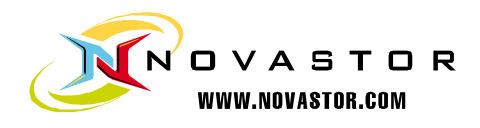

After you have all the prerequisites installed the following screen will come up.

| 🙀 Management Server Setur |                                                                                                    |
|---------------------------|----------------------------------------------------------------------------------------------------|
|                           | Welcome to the Management Server<br>Setup Wizard                                                                                   |
|                           | The Setup Wizard will install Management Server on your<br>computer. Click Next to continue or Cancel to exit the Setup<br>Wizard. |
|                           | Back Next Cancel                                                                                                    |

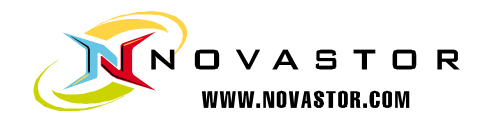

Clicking next on that screen will present you with the End-User License Agreement screen which needs to be accepted before continuing.

| 1anaç                            | gement Server Setup                                                                                                    |        |
|----------------------------------|----------------------------------------------------------------------------------------------------|--------|
| ind-U<br>Plea:                   | Iser License Agreement<br>se read the following license agreement carefully                                                                                        | Ð      |
| All<br>tern<br>read              | Management Server users must agree to the following<br>ns and conditions before using this software. Pleas<br>& them carefully.                                    | e      |
| <b>PERN</b><br>1.<br>you<br>purc | <b>MITTED USES</b><br>Management Server is licensed for one machine only.<br>require additional copies, a site license may be<br>chased from NovaStor Corporation. | If     |
| USES<br>2.<br>othe               | 5 NOT PERMITTED<br>You may not transfer this software, electronically<br>erwise, and you may not make any conies of this                                           | or 🔽   |
| 🔽 I a                            | accept the terms in the License Agreement                                                                                                    |        |
|                                  | Print Back Next                                                                                                    | Cancel |

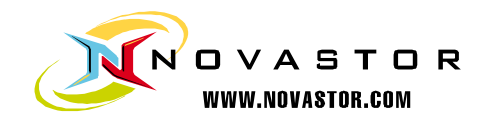

After accepting the EULA the next screen shows what features will be installed, it is recommended to keep everything with the defaults here unless there is a specific reason you need to change them.

| 👘 Management Serv                                                                                                    | ver Setup                                                                       |       |                                                              |                                                                                   |                                |  |  |
|----------------------------------------------------------------------------------------------------|---------------------------------------------------------------------------------|-------|--------------------------------------------------------------|-----------------------------------------------------------------------------------|--------------------------------|--|--|
| Custom Setup         Select the way you want features to be installed.                                                                                                    |                                                                                 |       |                                                              |                                                                                   |                                |  |  |
| Click the icons in t                                                                                                    | Click the icons in the tree below to change the way features will be installed. |       |                                                              |                                                                                   |                                |  |  |
| Image: Management Server         Image: WebSite         Image: Image: MebSite         Image: Image: Ima |                                                                                 |       |                                                              |                                                                                   |                                |  |  |
|                                                                                                    |                                                                                 |       | This featu<br>hard driv<br>subfeatu<br>subfeatu<br>hard driv | ure requires 1KB<br>e. It has 3 of 3<br>res selected. Th<br>res require 818<br>e. | 3 on your<br>1e<br>7KB on your |  |  |
| Location:                                                                                                    | C:\Program Files\NovaStor\<br>Management Console\                               | Noval | BACKUP Ce                                                    | entral                                                                            | Browse                         |  |  |
| Reset                                                                                                    | Disk Usage                                                                      |       | Back                                                         | Next                                                                              | Cancel                         |  |  |

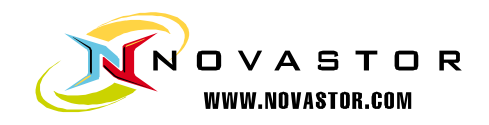

The next screen allows you to choose whether or not you are going to use the built in SQLite database or utilize a Microsoft SQL Server. From internal testing, unless you have a larger installation of over 30 agents that you will be controlling the SQLite database works quite well.

| anagement Server                                                    | _ 🗆 ×  |
|---------------------------------------------------------------------|--------|
| SQL Database Server Provider                                        |        |
| Select the server provider on which the database will be installed. | S      |
|                                                                     |        |
| SQL Server Provider:                                                |        |
| SQLite                                                              |        |
| C Microsoft SQL Server                                              |        |
|                                                                     |        |
|                                                                     |        |
|                                                                     |        |
|                                                                     |        |
|                                                                     |        |
|                                                                     | 1      |
| Back Next                                                           | Cancel |

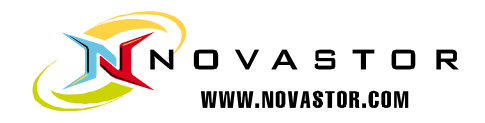

Assuming you choose the SQLite database the next screen you will see is the screen that will ask you where you want to host the web application. If you do not already have IIS installed on your machine, we have found in testing that the standalone web server works very well. If you have IIS installed it is recommended you use it, otherwise you will have a conflict of open ports.

| 🚰 Management Server   |
|-----------------------|
| Web Server Provider   |
|                       |
|                       |
| Web Server Provider:  |
| Standalone Web Server |
| C Microsoft IIS       |
| C Manual Setup        |
|                       |
|                       |
|                       |
|                       |
| Back Next Cancel      |
|                       |

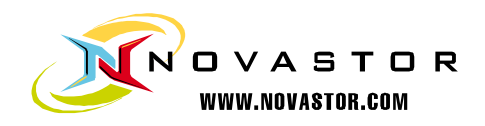

After choosing where you want the web application installed to it is time to configure the web application. The Public Server Address dialog box shown in this screen is the IP, DNS name, or computer name that the NovaBACKUP agents are going to be communicating with. The Port dropdown box contains the available ports that the NovaBACKUP agents can communicate to the CMC on. The computer that hosts the CMC needs to have the port that you choose open on it so the NovaBACKUP agents can communicate with the CMC. The agents themselves do not need to open any incoming ports, but they have to be configured to use the correct port. All agent communication is initiated from the agent so no incoming communication from the CMC is initiate so there should not be much need to deal with firewalls on the NovaBACKUP agents.

| 🙀 Management Server                                                                             |                  |        |  |  |  |
|-------------------------------------------------------------------------------------------------|------------------|--------|--|--|--|
| Management Server Configuration<br>Enter the configuration settings for the Management Service. |                  |        |  |  |  |
| Public Server Address:<br>Port:                                                                 | www.mydomain.com |        |  |  |  |
|                                                                                                 | Back Next        | Cancel |  |  |  |

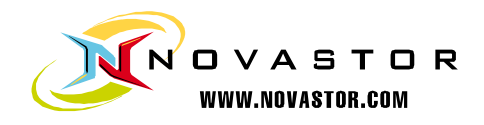

At this point all the information needed to install the CMC has been gathered and the installer is ready to start installing it.

| 🕵 Management Server Setup                                                            |                                                                |        |
|--------------------------------------------------------------------------------------|----------------------------------------------------------------|--------|
| Ready to install Management (                                                        | Server                                                         | S      |
| Click Install to begin the installation.<br>installation settings. Click Cancel to e | Click Back to review or change any of your<br>exit the wizard. |        |
|                                                                                      |                                                                |        |
|                                                                                      |                                                                |        |
|                                                                                      | Back Install                                                   | Cancel |

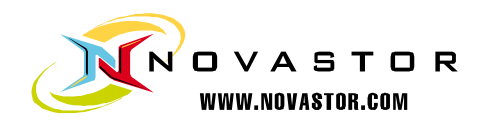

| 👹 Management Server Setup     | р 📃                                               | × |
|-------------------------------|---------------------------------------------------|---|
| Installing Management         | : Server                                          | ) |
| Please wait while the Setup W | Vizard installs Management Server.                |   |
| Status:                       |                                                   |   |
|                               |                                                   |   |
|                               |                                                   |   |
|                               | Back Next Cancel                                  | ] |
| 🛃 Management Server Setup     |                                                   | × |
|                               | Completed the Management Server Setup<br>Wizard   |   |
|                               | Click the Finish button to exit the Setup Wizard. |   |
|                               | Start the Management Server Service               |   |
|                               | Start the Management Web Server                   |   |
|                               | Back Finish Cancel                                | ] |

At this point the NovaBACKUP Central Management Console is now installed.

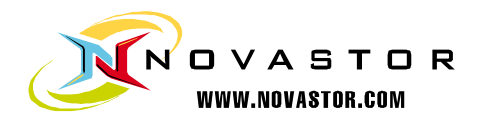

# **NovaBACKUP Central Management Console Interface**

### Logging into the NovaBACKUP Central Management Console

The NovaBACKUP Central Management Console (CMC) web interface is your only access point for managing NovaBACKUP CMC. Logging into the CMC is as simple as opening a web browser that supports Silverlight, and browsing to the IP, DNS name, or computer name that you configured in the installation. Once you get to that point you will want to click on the login link in the upper right hand corner of the web application. If the login link is not there, this means that either the management service is not started or there is not a valid license in the CMC.

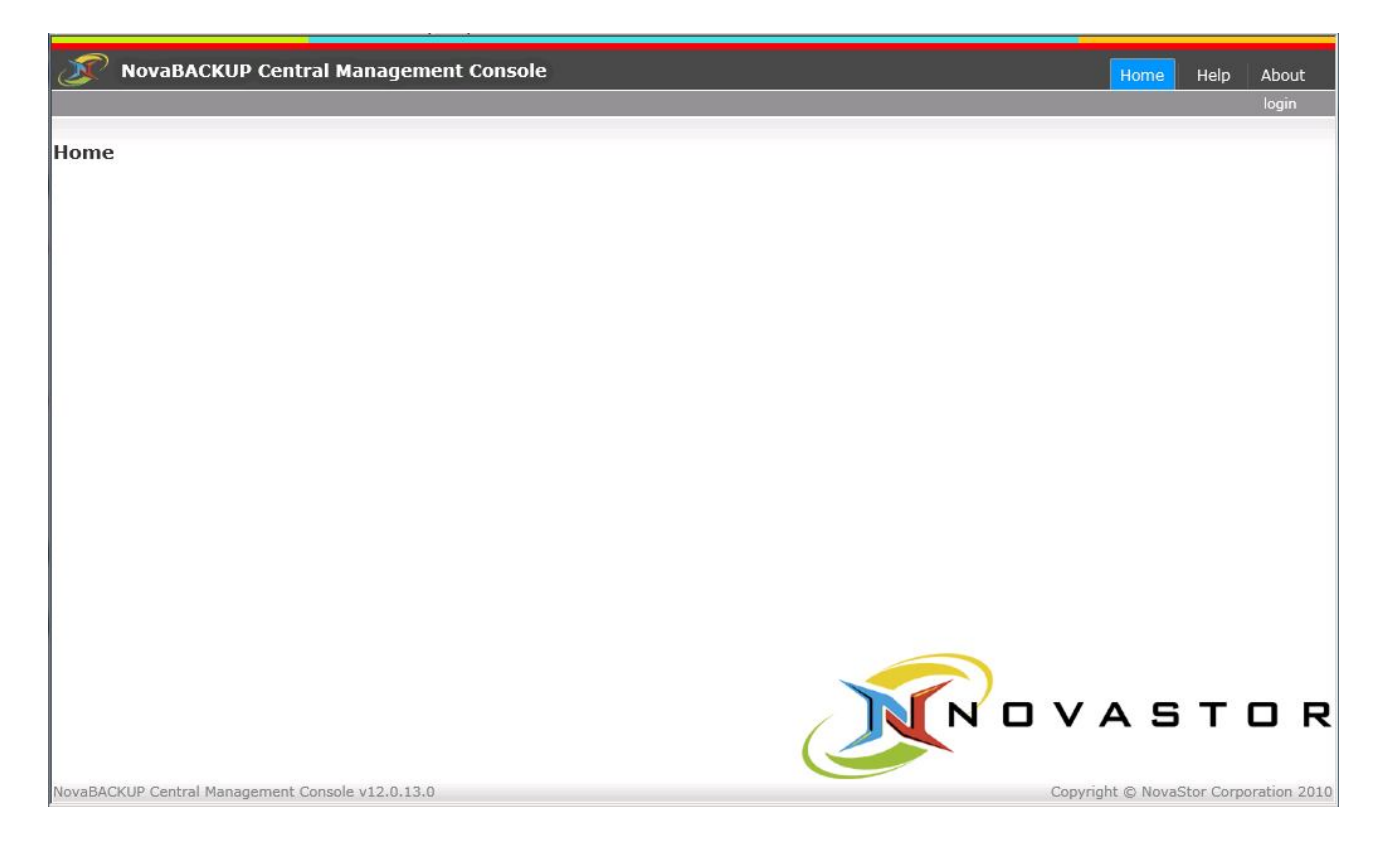

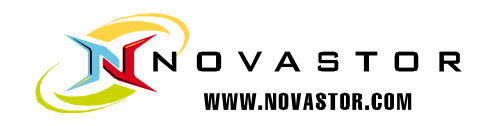

| NovaBACKUP Central Management Co                 | nsole                        |                     | Home Help About                       |
|--------------------------------------------------|------------------------------|---------------------|---------------------------------------|
| Home                                             |                              |                     |                                       |
| Login<br>User<br>Passi                           | name admin<br>word OK Cancel | 23 Forgot Password? |                                       |
|                                                  |                              |                     | OVASTOR                               |
| NovaBACKUP Central Management Console v12.0.13.0 |                              |                     | Copyright © NovaStor Corporation 2010 |

The default login username is **admin** with a password of **admin**, which you can also get if you click on the forgot password link.

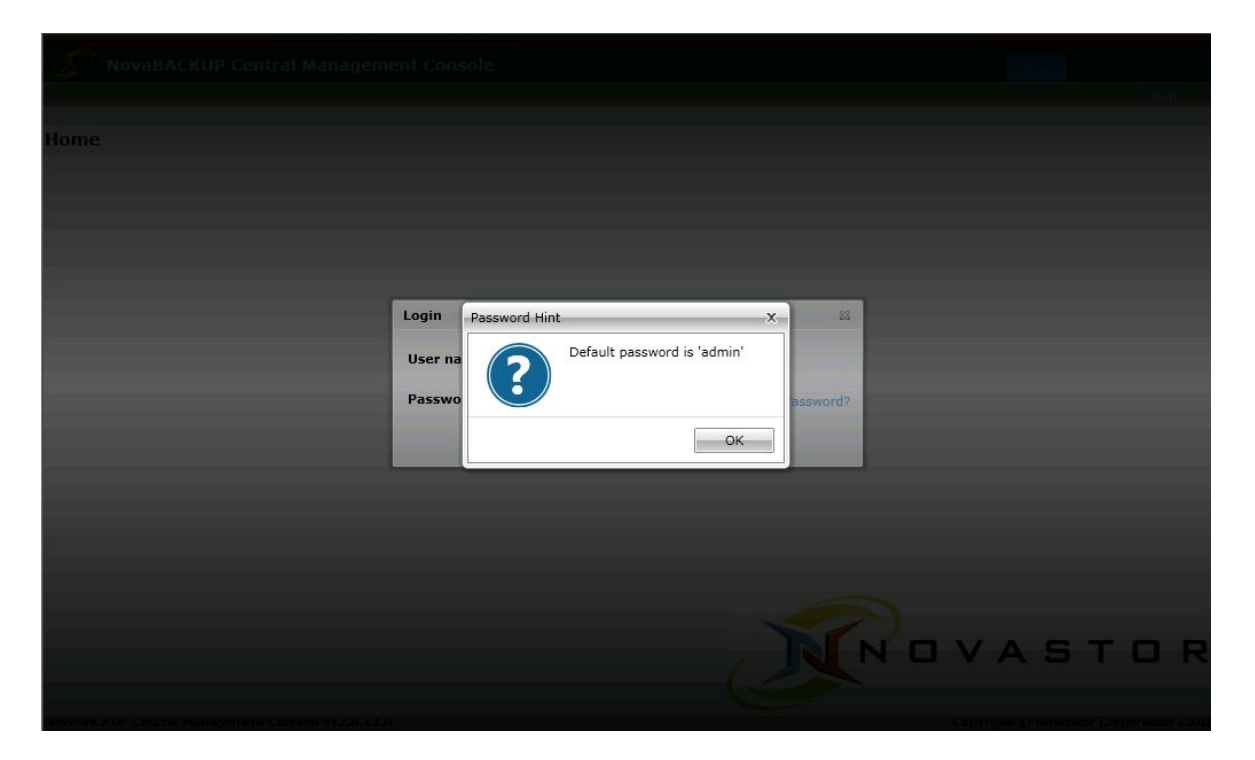

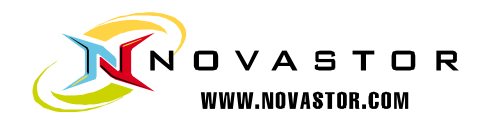

Once logged in, it is recommended you put in your license in the About section of the CMC.

| NovaBACKUP Centra                 | al Management Console | Home | Dashboard | Agents and Groups | Backup Policies  | Help       | About        |
|-----------------------------------|-----------------------|------|-----------|-------------------|------------------|------------|--------------|
|                                   |                       |      | о. — с.   | Welcome adr       | nin   Change Pas | sword      | logout       |
| About                             |                       |      |           |                   |                  |            |              |
| http://www.novastor.com           |                       |      |           |                   |                  |            |              |
| License Status: Trial             |                       |      |           |                   |                  |            |              |
|                                   |                       |      |           |                   |                  |            |              |
| Trial Days Remaining: 15          |                       |      |           |                   |                  |            |              |
| Activate License                  | a                     |      |           |                   |                  |            |              |
|                                   |                       |      |           |                   |                  |            |              |
|                                   |                       |      |           |                   |                  |            |              |
|                                   |                       |      |           |                   |                  |            |              |
|                                   |                       |      |           |                   |                  |            |              |
|                                   |                       |      |           |                   |                  |            |              |
|                                   |                       |      |           |                   |                  |            |              |
|                                   |                       |      |           |                   |                  |            |              |
|                                   |                       |      |           |                   |                  |            |              |
|                                   |                       |      |           |                   |                  |            |              |
|                                   |                       |      |           |                   |                  |            |              |
|                                   |                       |      |           |                   |                  |            |              |
|                                   |                       |      |           |                   |                  |            |              |
|                                   |                       |      |           |                   |                  |            |              |
|                                   |                       |      | 1         |                   | JVAE             | j I        | υк           |
|                                   |                       |      |           |                   |                  |            |              |
| NovaBACKUP Central Management Cor | nsole v12.0.13.0      |      | -         | ~                 | Copyright © Nova | aStor Corp | oration 2010 |
|                                   |                       |      |           |                   |                  |            |              |
| <u>a</u>                          | Bendram (JBP-         |      |           |                   |                  |            |              |
| <b>W</b> NovaBACKUP Centra        | al Management Console | Home | Dashboard | Agents and Groups | Backup Policies  | Help       | About        |
|                                   |                       |      |           | Welcome ad        | min   Champe Red | Sward      | logiciit     |
| About                             |                       |      |           |                   |                  |            |              |
| http://www.novastor.com           |                       |      |           |                   |                  |            |              |
| License Status: Trial             |                       |      |           |                   |                  |            |              |
|                                   |                       |      |           |                   |                  |            |              |
| Trial Days Remaining:15           |                       |      |           |                   |                  |            |              |
| Activate License                  | 5                     |      |           |                   |                  |            |              |
|                                   | Activate License      |      |           | 23                |                  |            |              |
|                                   | Serial Number         |      |           |                   |                  |            |              |
|                                   | Senar Number.         |      |           |                   |                  |            |              |
|                                   | License Key:          |      |           |                   |                  |            |              |
|                                   |                       |      |           |                   |                  |            |              |
|                                   |                       |      |           |                   |                  |            |              |
|                                   |                       |      | ок        | Cancel            |                  |            |              |
|                                   |                       |      |           |                   |                  |            |              |
|                                   |                       |      |           |                   |                  |            |              |
|                                   |                       |      |           |                   |                  |            |              |
|                                   |                       |      |           |                   |                  |            |              |
|                                   |                       |      |           | -                 |                  |            |              |
|                                   |                       |      | -         |                   |                  |            |              |
|                                   |                       |      | 1         | NC                | JVAS             | 5 T        | OR           |
|                                   |                       |      | (1        |                   |                  |            |              |
|                                   |                       |      | -         | /                 |                  |            |              |

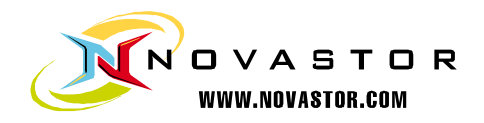

The password and password hint can be changed by clicking on the Change Password link in the upper right hand corner of the web application.

| T      | NovaBACKUP Central Manag             | jement Console                                                                | ome Dashboard | Agents and Groups | Backup Policies          | Help A     | About      |
|--------|--------------------------------------|-------------------------------------------------------------------------------|---------------|-------------------|--------------------------|------------|------------|
|        |                                      |                                                                               |               | Welcome admi      | n   Change Pass          | word   log | gout       |
| Hom    | e                                    | Change Password                                                               |               |                   |                          |            |            |
|        |                                      | Old Password: [<br>New Password: [<br>Confirm Password: [<br>Password Hint: [ | ОК            | Cancel            |                          |            |            |
| NovaBA | CKUP Central Management Console v12. | 0.13.0                                                                        |               |                   | VAS<br>Copyright © Novas | T C        | <b>) R</b> |

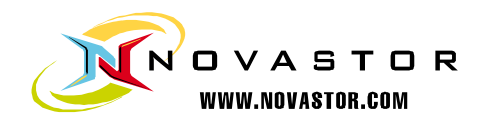

# **Agents and Groups**

After you have entered in your license it is time to start configuring the CMC. It is suggested you start by going to the Agents tab of the CMC.

|            |                      |             |                               |              | Welcome admin   Change Passwor | rd   log |
|------------|----------------------|-------------|-------------------------------|--------------|--------------------------------|----------|
| hy         | T Description        | T Connecte  | d Last Activity Date 🛛 🕇 Last | t Backup Sta | tus                            | _        |
| Pending    | Machines not assigne | d to groups |                               |              | Edit Delete                    |          |
| 🇊 AG-HV-W  | VIN7-3               | 0           | 11/13/2010 10:17:48 AM        | 0            | Edit Delete                    |          |
| 🗊 AG-LP-NI | FOUARGE              | 0           | 11/13/2010 10:51:18 AM        | 0            | Edit Delete                    |          |
| 🍞 AG-WS-S  | SKEANINI             | 0           | 11/13/2010 10:17:48 AM        | $\bigcirc$   | Edit Delete                    |          |
| 🧊 SI-LP-AS | SIA-PC               | 0           | 11/13/2010 10:17:49 AM        | $\bigcirc$   | Edit Delete                    |          |
| NATE-PC    |                      |             | 11/13/2010 10:17:50 AM        |              | Edit Delete                    |          |
|            |                      |             |                               |              |                                |          |
|            |                      |             |                               |              |                                |          |

You can add groups and subgroups by either clicking the add group or right clicking in an empty row.

|                  |                                 |                               |               | 📺 🕶 🖾 👻 🖷 🖛 Page + Sar                                          | ety + Tools · |
|------------------|---------------------------------|-------------------------------|---------------|-----------------------------------------------------------------|---------------|
| NovaBACKUP Ce    | ntral Management Console        | Home Dasht                    | ooard Age     | nts and Groups Backup Policies<br>Welcome admin   Change Passwo | Help At       |
| rchy T           | Description T Conn              | ected Last Activity Date T La | st Backup Sta | tus                                                             | _             |
| Pending          | Machines not assigned to groups |                               |               | Edit Delete                                                     |               |
| 🕡 AG-HV-WIN7-3   |                                 | ) 11/13/2010 10:17:48 AM      |               | Edit Delete                                                     |               |
| 🔰 AG-LP-NFOUARGE | (                               | ) 11/13/2010 10:51:18 AM      | 0             | Edit Delete                                                     |               |
| 🧊 AG-WS-SKEANINI |                                 | ) 11/13/2010 10:17:48 AM      |               | Edit Delete                                                     |               |
| 🧊 SI-LP-ASIA-PC  | (                               | ) 11/13/2010 10:17:49 AM      |               | Edit Delete                                                     |               |
| NATE-PC          | (                               | ) 11/13/2010 10:17:50 AM      |               | Edit Delete                                                     |               |
|                  | Add Group                       |                               |               |                                                                 |               |
|                  |                                 |                               |               |                                                                 |               |

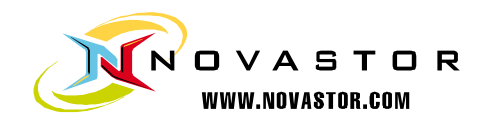

Like the example below you can have a very complex hierarchy if you want to. Subgroups and agents inherit the backup policies that are defined in their parent group, but there is the ability to edit the inherited backup policy.

| NovaBACKUP Ce                | ntral Management Console        |           | Home               | Dashboard | Agents and    | Groups      | Backup Policies | Help        | About        |
|------------------------------|---------------------------------|-----------|--------------------|-----------|---------------|-------------|-----------------|-------------|--------------|
|                              |                                 |           |                    |           | Wel           | come admir  | i   Change Pa   | ssword      | logout       |
| Hierarchy                    | T Description T Con             | nnected l | Last Activity Date | ۲ Last E  | Backup Status |             |                 | _           | _            |
| 🛃 Pending                    | Machines not assigned to groups |           |                    |           |               | Edit Delete |                 |             |              |
| 🔺 🛃 NovaStor                 | NovaStor Computers              |           |                    |           |               | Edit Delete | 6               |             |              |
| 🔺 🛃 Laptops                  | Laptop Computers                |           |                    |           |               | Edit Delete |                 |             |              |
| ag-LP-NFOUARG                | E                               |           | 11/13/2010 11:00:  | 41 AM     | 0             | Edit Delete |                 |             |              |
| SI-LP-ASIA-PC                |                                 | •         | 11/13/2010 11:00:  | 49 AM     | $\bigcirc$    | Edit Delete |                 |             |              |
| 🔺 🛃 Workstations             | Workstation Computers           |           |                    |           |               | Edit Delete |                 |             |              |
| 🔺 🛃 Hyper-V                  | Test Machines                   |           |                    |           |               | Edit Delete |                 |             |              |
| 🔰 AG-HV-WIN7                 | -3                              |           | 11/13/2010 11:01:  | 29 AM     | $\bigcirc$    | Edit Delete | 5               |             |              |
| 🚺 AG-WS-SKEANIN              | II                              |           | 11/13/2010 11:01:  | 36 AM     |               | Edit Delete | 50              |             |              |
| 🔺 🚜 Nate's Apartment         | Nate's Apartment Machines       |           |                    |           |               | Edit Delete |                 |             |              |
| NATE-PC                      | ,                               | 9 :       | 11/13/2010 11:02:  | 09 AM     | 0             | Edit Delete | 8               |             |              |
|                              |                                 |           |                    |           |               |             |                 |             |              |
| Add Group                    |                                 |           |                    |           |               |             |                 |             |              |
| NovaBACKUP Central Managemen | nt Console v12.0.13.0           |           |                    |           |               |             | Copyright © No  | vaStor Corp | oration 2010 |

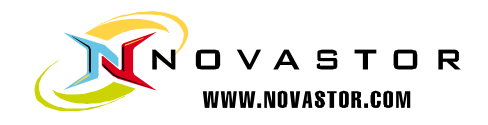

# Groups

When defining a group you can define the parent group and the name of the group along with a description.

| Group Details |                    | _ 🗆 X    |
|---------------|--------------------|----------|
| General Backu | p                  |          |
|               |                    |          |
| Parent Group: |                    | •        |
| Name:         | NovaStor           |          |
| Description:  | NovaStor Computers |          |
|               |                    |          |
|               |                    |          |
|               |                    |          |
|               |                    |          |
|               |                    |          |
|               |                    |          |
|               |                    |          |
|               |                    |          |
|               |                    |          |
|               |                    |          |
|               |                    |          |
|               | 0                  | K Cancel |

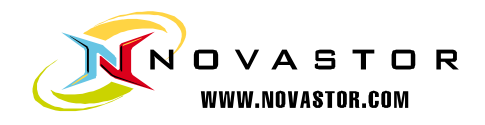

The Backup tab in the group properties is where you can either add an existing backup policy or create a new backup policy for the group.

| Group Details _ 🗆 🗙  | Group Details                           | ×      |
|----------------------|-----------------------------------------|--------|
| General Backup       | General Backup                          |        |
| Name T Description T | Name T Description T                    |        |
|                      | Existing Backup Policies                | ×      |
|                      | Name <b>T</b> Description <b>T</b>      |        |
|                      | Nfouarge FTP Backup Nfouarge FTP Backup |        |
|                      | Nfouarge Tape Backup Tape Backup Test   |        |
|                      | Nfouarge xSP Backup Nfouarge xSP Backup |        |
|                      |                                         | Court  |
|                      |                                         | Cancer |
| Add New Add Existing | Add New Add Existing                    |        |
| OK Cancel            | ОК                                      | Cancel |

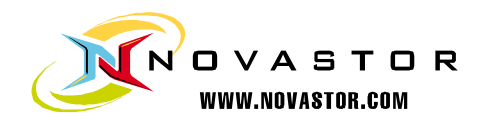

When changing a backup policy that has been applied to a group and the group has agents underneath it there is the possibility that edits may have been done to the group backup policy that are on certain agents. That is why when you finish editing your group backup policy there is a choice to just finish and not overwrite any backup policies that are on agents that have been edited and the other option is to overwrite the changes that may have been done on the agent level.

| ype of schedu | e        |        |        |       |        |         |
|---------------|----------|--------|--------|-------|--------|---------|
| No schedule   | One Time | Minute | Hourly | Daily | Weekly | Monthly |
|               |          |        |        |       |        |         |
|               |          |        |        |       |        |         |
|               |          |        |        |       |        |         |
|               |          |        |        |       |        |         |
|               |          |        |        |       |        |         |
|               |          |        |        |       |        |         |
|               |          |        |        |       |        |         |
|               |          |        |        |       |        |         |
|               |          |        |        |       |        |         |
|               |          |        |        |       |        |         |
|               |          |        |        |       |        |         |
|               |          |        |        |       |        |         |
|               |          |        |        |       |        |         |
|               |          |        |        |       |        |         |
|               |          |        |        |       |        |         |

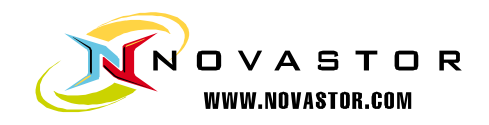

# Agents

What are referred to in the CMC as agents are really computers that have NovaBACKUP installed on them which are pointed to the CMC for management. The general tab of the properties of an agent will give a unique identifier along with the computer name. The name of the agent is configurable. The group that the agent belongs to is also configurable. When a new agent connects to the CMC the agent is put into the Pending group automatically.

| Agent Details  |                                      | _ 🗆 X  |
|----------------|--------------------------------------|--------|
| General Backup | Restore Device Logs                  |        |
|                |                                      |        |
| Friendly Name: | AG-LP-NFOUARGE                       |        |
| Group:         | Laptops                              | •      |
| Connected:     | $\checkmark$                         |        |
| Machine name:  | AG-LP-NFOUARGE                       |        |
| Unique id:     | f543a95c-df61-4f2c-9965-3393266bbf4c |        |
|                |                                      |        |
|                |                                      |        |
|                |                                      |        |
|                |                                      |        |
|                |                                      |        |
|                |                                      |        |
|                |                                      |        |
|                |                                      | ]      |
|                | ОК                                   | Cancel |

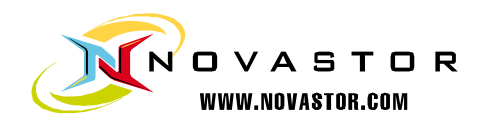

The Backup tab shows what backup policies are applied to the agent, including all agent specific backup policies and group level backup policies. Just like on the group level the ability to add new backup policies or add existing backup policies is available in this view. Group level backup policies cannot be deleted but they can be edited, but agent specific backup policies can be removed. The ability to start a backup or stop a currently backup that is going is also available in this view. The start or stop option is only available if the agent is online.

| Agent Details        |                     |                   |    | _ 🗆 X  |
|----------------------|---------------------|-------------------|----|--------|
| General Backup Re    | store Device Logs   |                   |    |        |
| Name T               | Description T       |                   |    |        |
| Nfouarge FTP Backup  | Nfouarge FTP Backup | Edit Start Remove |    |        |
| Nfouarge Tape Backup | Tape Backup Test    | Edit Start Remove |    |        |
| Nfouarge xSP Backup  | Nfouarge xSP Backup | Edit Start Remove |    |        |
|                      |                     |                   |    |        |
|                      |                     |                   |    |        |
|                      |                     |                   |    |        |
|                      |                     |                   |    |        |
|                      |                     |                   |    |        |
|                      |                     |                   |    |        |
|                      |                     |                   |    |        |
|                      |                     |                   |    |        |
|                      |                     |                   |    |        |
| Add New              | Add Existing        |                   |    |        |
| L                    |                     |                   |    |        |
|                      |                     |                   | ок | Cancel |

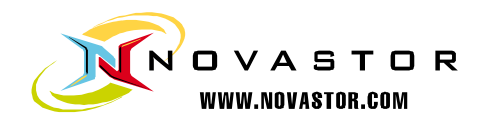

The device tab will show all the devices that are addressable to the NovaBACKUP agent if the agent is online.

| Backup Restore Device Logs   Name V Path   C:\ C:\   D:\ D:\   D:\ D:\   Network Network   Tape ID 0 [bus 3]: QUANTUM DAT DAT160-000   Tape ID 0 [bus 3]: QUANTUM DAT DAT160-000   xSP device.1 xSP device.1   FTP Store.0 FTP Store.0                                                                                                    | gent Details         |            |         |        | _ 0                            | ) |
|----------------------------------------------------------------------------------------------------|----------------------|------------|---------|--------|--------------------------------|---|
| Name       Yeath         C:\       C:\         D:\       D:\         Network       Network         Tape ID 0 [bus 3]: QUANTUM DAT DAT160-000       Tape ID 0 [bus 3]: QUANTUM DAT D         xSP device.1       xSP device.1         FTP Store.0       FTP Store.0                                                                                                    | General Backup       | Restore De | vice Lo | gs     |                                |   |
| C:\ C:\ D:\ D:\ D:\ Network Network Network SP device.1 FTP Store.0 FTP Store.0 SP device.1 SP device.1 SP device. | Name                 |            | _       | T      | Path                           |   |
| D:\ Network Tape ID 0 [bus 3]: QUANTUM DAT DAT160-000 Tape ID 0 [bus 3]: QUANTUM DAT D XSP device.1 FTP Store.0 FTP Store.0                                                                                                    | C:\                  |            |         |        | C:\                            |   |
| Network     Network       Tape ID 0 [bus 3]: QUANTUM DAT DAT160-000     Tape ID 0 [bus 3]: QUANTUM DAT D       xSP device.1     xSP device.1       FTP Store.0     FTP Store.0                                                                                                    | D:\                  |            |         |        | D:\                            |   |
| Tape ID 0 [bus 3]: QUANTUM DAT DAT160-000     Tape ID 0 [bus 3]: QUANTUM DAT D       xSP device.1     xSP device.1       FTP Store.0     FTP Store.0                                                                                                    | Network              |            |         |        | Network                        |   |
| xSP device.1 xSP device.1 FTP Store.0 FTP Store.0                                                                                                    | Tape ID 0 [bus 3]: ( | QUANTUM DA | T DAT1  | 50-000 | Tape ID 0 [bus 3]: QUANTUM DAT | D |
| FTP Store.0 FTP Store.0                                                                                                    | xSP device.1         |            |         |        | xSP device.1                   |   |
| ▲ III → III →                                                                                                    | FTP Store.0          |            |         |        | FTP Store.0                    |   |
|                                                                                                    | •                    |            |         |        |                                | ₽ |
|                                                                                                    |                      |            |         |        |                                |   |
|                                                                                                    |                      |            |         |        |                                |   |
|                                                                                                    |                      |            |         |        |                                |   |
|                                                                                                    |                      |            |         |        |                                |   |
|                                                                                                    |                      |            |         |        |                                |   |
|                                                                                                    |                      |            |         |        |                                |   |
|                                                                                                    |                      |            |         |        |                                |   |
|                                                                                                    |                      |            |         |        |                                | _ |

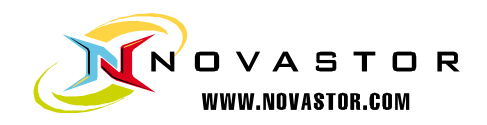

The log tab will always be available no matter if the agent is online or not. The logs themselves that are available in this view are stored in the database. The log file limit is 30MB, so in certain extreme cases a full detailed log will not be available here if you have the logging set to detailed logging. You are able to either double click on the log entry or press the view button to open a log.

| 4 4 1  |                        |                        | Page 1         | of |
|--------|------------------------|------------------------|----------------|----|
| Гуре Т | Start Date Time T      | End Date Time T        | Status T       |    |
| Backup | 11/13/2010 11:29:26 AM | 11/13/2010 11:29:30 AM | Failed View    |    |
| Backup | 11/13/2010 11:29:21 AM | 11/13/2010 11:29:24 AM | Completed View |    |
| Backup | 11/13/2010 11:15:57 AM | 11/13/2010 11:15:57 AM | Completed View |    |
| Backup | 11/13/2010 10:48:53 AM | 11/13/2010 10:48:53 AM | Completed View |    |
| Backup | 11/13/2010 10:48:29 AM | 11/13/2010 10:48:35 AM | Completed View |    |
| Backup | 11/13/2010 10:30:19 AM | 11/13/2010 10:30:26 AM | Completed View |    |
| Backup | 11/12/2010 9:11:57 PM  | 11/13/2010 5:47:49 AM  | Completed View |    |
| Backup | 11/11/2010 6:55:53 PM  | 11/12/2010 3:17:14 AM  | Completed View |    |
|        |                        |                        |                |    |

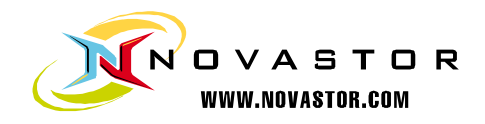

# **Backup Policies**

Backup policies in the CMC are where backup jobs and schedules are defined. A backup job is tied to a schedule and all the settings that go along with it. They can either be applied to a group or on a specific agent.

| S NovaBACK           | UP Central Mana     | gement Console | Home | Dashboard | Agents and Groups | Backup Policies     | Help About       |
|----------------------|---------------------|----------------|------|-----------|-------------------|---------------------|------------------|
|                      |                     |                |      |           | Welcome adm       | iin   Change Passwi | ord   logout     |
| Name T               | Description T       |                |      |           |                   |                     |                  |
| Nfouarge FTP Backup  | Nfouarge FTP Backup | Edit Delete    |      |           |                   |                     |                  |
| Nfouarge Tape Backup | Tape Backup Test    | Edit Delete    |      |           |                   |                     |                  |
| Nfouarge xSP Backup  | Nfouarge xSP Backup | Edit Delete    |      |           |                   |                     |                  |
|                      |                     |                |      |           |                   |                     |                  |
| Add New              |                     |                |      |           |                   |                     |                  |
|                      | exercise Consula    | 0.12.0         |      |           |                   | Convicts o Neurol   | en Consention 20 |

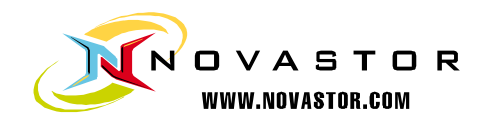

The first step to configuring a backup policy is to name the policy, this is the policy name that will be seen in the backup tab in the agent level, group level, and the backup policy tab. The Backup Name is the name that will be used in logs and for the backup media session.

| ew Backup Wizard          |            |        |    | _ 🗆 X |
|---------------------------|------------|--------|----|-------|
| Name                      |            |        |    |       |
| Backup Policy Name        |            |        |    |       |
| Nfouarge Tape Backup      |            |        |    |       |
| Backup Policy Description |            |        |    |       |
| Tape Backup Test          |            |        |    |       |
| Backup Name               |            |        |    |       |
| Nfouarge Tape Backup      |            |        |    |       |
|                           |            |        |    |       |
| To proceed, click Next.   | < Previous | Next > | Ca | ancel |

The next step to create a backup policy is to choose what to backup. This can include a custom selection or manually selecting files or plug-ins directly from the client.

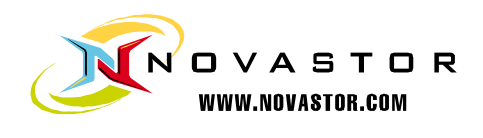

| New E | New Backup Wizard 📃 🗆 🗶 |                |                                                                    |             |  |  |
|-------|-------------------------|----------------|--------------------------------------------------------------------|-------------|--|--|
| So    | our                     | ce             |                                                                    |             |  |  |
| •     | Globa                   | al Custom Se   | lection                                                            |             |  |  |
|       | •                       | Documents      | All Word, Excel, PowerPoint, Text and PDF Documents on the C drive | View Delete |  |  |
|       | $\bigcirc$              | Music          | All Music Files on the C drive                                     | View Delete |  |  |
|       | $\bigcirc$              | Videos         | All Video Files on the C drive                                     | View Delete |  |  |
|       | $\bigcirc$              | Photos         | All Bitmap Images, Pictures, and Photo Files on the C drive        | View Delete |  |  |
|       | $\bigcirc$              | Email          | All Outlook Email Files on the C drive                             | View Delete |  |  |
|       | $\bigcirc$              | C:             | All files on the C drive                                           | View Delete |  |  |
|       |                         |                | Add                                                                |             |  |  |
|       | Let n                   | ne select item | ns manually                                                        |             |  |  |
|       |                         |                |                                                                    |             |  |  |
|       |                         |                |                                                                    |             |  |  |
|       |                         |                |                                                                    |             |  |  |
|       |                         |                |                                                                    |             |  |  |
|       |                         |                |                                                                    |             |  |  |
|       |                         |                |                                                                    |             |  |  |
|       |                         |                |                                                                    |             |  |  |
| То р  | rocee                   | d, click Next  | < Previous Next >                                                  | Cancel      |  |  |

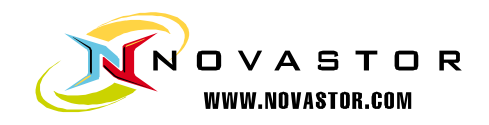

Global Custom Selections are global across the entire CMC, so if one of them is edited and another agent or group is using that custom selection in their backup policy that backup policy will use the newly edited custom selection.

| Custom S  | election     |                 | _ 🗆 X                                            |
|-----------|--------------|-----------------|--------------------------------------------------|
| Name      |              |                 |                                                  |
| Docume    | nts          |                 |                                                  |
| Descripti | on           |                 |                                                  |
| All Word  | , Excel, Pov | verPoint, Text  | and PDF Documents on the C drive                 |
| Paths     |              |                 |                                                  |
| Туре 🏹    | Path T       |                 |                                                  |
| +         | C:\          | View Delete     |                                                  |
|           |              |                 | Add                                              |
| Include N | 4ask (suppo  | rts wildcards,  | separate multiple file names with a comma)       |
| *.doc,*.  | docx,*.docr  | n,*.dotx,*.dot  | ,*.odt,*.rtf,*.xls,*.xlsx,*.xlsm,*.xlsb,*.xltx,* |
| Exclude N | Mask (suppo  | orts wildcards, | separate multiple file names with a comma)       |
|           |              |                 |                                                  |
|           |              |                 |                                                  |
|           |              |                 |                                                  |
|           |              |                 |                                                  |
|           |              |                 |                                                  |
|           |              |                 | OK Cancel                                        |

The ability to customize the custom selection includes any file masks and what folders to include or exclude.

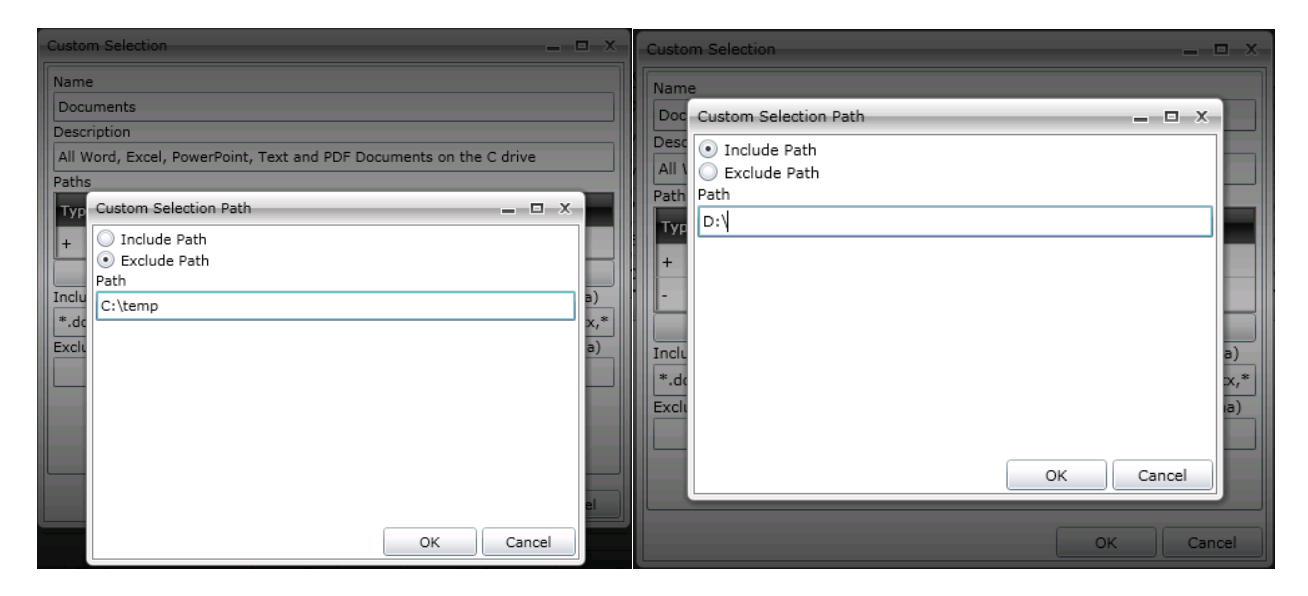

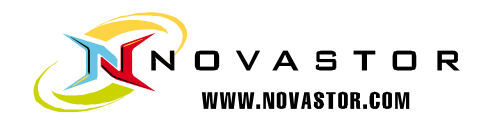

The custom selections can also include Windows environment variables put in the form of <env variable> such as the below example using the environment variable %userprofile%.

| Update Backup Wit                                                                                                    |                                                                                                    |                                              |
|----------------------------------------------------------------------------------------------------|----------------------------------------------------------------------------------------------------|----------------------------------------------|
| Source                                                                                                    |                                                                                                    |                                              |
| Cust                                                                                                    | tom Selection                                                                                                    |                                              |
| Global r<br>Der<br>V<br>All<br>O<br>V<br>All<br>O<br>P<br>C<br>C<br>C<br>C<br>C<br>C<br>C<br>C<br>C<br>C<br>C<br>C<br>C<br>C<br>C<br>C<br>C<br>C | me<br>bocuments<br>scription<br>I Word, Excel, PowerPoint, Text and PDF Documents on the C drive<br>ths<br>ype T Path T<br><userprofile> View Delete<br/>Custom Selection Path<br/>© Include Path<br/>© Exclude Path<br/>Path<br/><userprofile><br/>OK Cancel</userprofile></userprofile> | v Delete<br>v Delete<br>v Delete<br>v Delete |

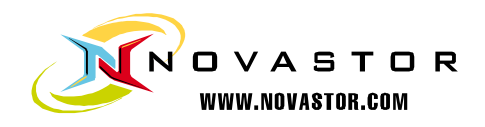

The other option that is available, if and only if you are creating a backup policy for a specific user, is to manually select the files that are needed to be backed up. This can include System State, Exchange, SQL, or VMware plug-ins along with normal files.

| older, or file that you want to i | nclude in the backup job.       | x next to the | arive, |
|-----------------------------------|---------------------------------|---------------|--------|
| + _ C:\                           | Name S                          | ize Type      | Modifi |
| - 🔲 D:\                           | \$Recycle.Bin                   | Folder        | 1/13/  |
| - □ E:\                           |                                 | Folder        | 1/4/2  |
| - 🔲 F:\                           | archive_db                      | Folder        | 3/19/  |
| 🚽 🔲 System State                  | AWS keys                        | Folder        | 2/23/  |
| 🕂 🔲 Network                       | BucketExplorer64-jre-2009100201 | Folder        | 11/2/  |
|                                   | Config.Msi                      | Folder        | 11/11  |
|                                   | customization                   | Folder        | 1/25/  |
|                                   | Documents and Settings          | Folder        | 7/13/  |
|                                   | DRModule                        | Folder        | 6/1/2  |
|                                   | Final v12                       | Folder        | 11/13  |
|                                   | Goldmine                        | Folder        | 3/26/  |
|                                   |                                 | E-plala a     | 7/10/  |

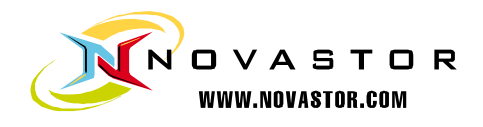

After the backup selections have been made it is time to tell the backup policy where to back up the selections to.

| New Backup Wizard       | _ D X                    |
|-------------------------|--------------------------|
| Destination             |                          |
| Backup Destination      |                          |
| Media name:             | Backup to                |
|                         |                          |
|                         |                          |
|                         |                          |
|                         |                          |
|                         |                          |
|                         |                          |
|                         |                          |
|                         |                          |
| To proceed, click Next. | < Previous Next > Cancel |

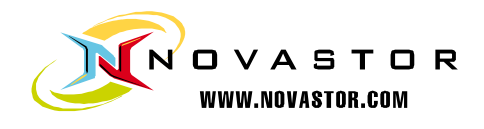

The Backup to.. button will query the agent as to what is available to backup to on that specific agent.

| Open Folder                                  |   |        | х |
|----------------------------------------------|---|--------|---|
| F C:\                                        |   |        |   |
| E − D:\                                      |   |        |   |
| - Network                                    |   |        |   |
| ⊞- Tape ID 0 [bus 3]: QUANTUM DAT DAT160-000 |   |        |   |
| - xSP device.1                               |   |        |   |
| E- FTP Store.0                               |   |        |   |
|                                              |   |        |   |
|                                              |   |        |   |
|                                              |   |        |   |
|                                              |   |        |   |
|                                              |   |        |   |
|                                              |   |        |   |
|                                              |   |        |   |
|                                              |   |        |   |
|                                              |   |        |   |
| Media name: My Media                         |   |        | ┥ |
| Backup path: My Media.nbd                    |   |        | - |
|                                              |   |        |   |
|                                              | ж | Cancel |   |

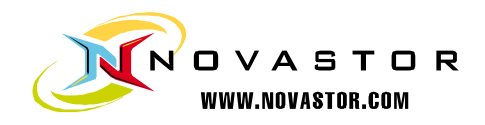

There is always the choice to manually type in where the backups should go too, below is what the destination path should look like to a hard disk, optical media, flash drive, usb drive, or really any other locally attached device that is not a tape drive.

| ew Backup Wizard           |  | _ 0       |
|----------------------------|--|-----------|
| Destination                |  |           |
| Backup Destination         |  |           |
| C:\HugeBackup\My Media.nbd |  | Backup to |
| Media name:                |  |           |
| My Media                   |  |           |
|                            |  |           |
|                            |  |           |
|                            |  |           |
|                            |  |           |
|                            |  |           |
|                            |  |           |
|                            |  |           |
|                            |  |           |
|                            |  |           |
|                            |  |           |
|                            |  |           |
|                            |  |           |
|                            |  |           |
|                            |  |           |
|                            |  |           |
|                            |  |           |
|                            |  |           |
|                            |  |           |

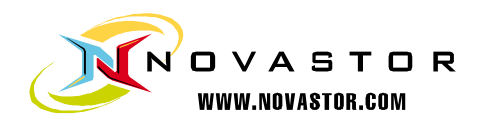

Below is what the destination should look like for a tape device.

| New Backup Wizard 👝 🗆 🗶                                  |           |  |  |  |
|----------------------------------------------------------|-----------|--|--|--|
| Destination                                              |           |  |  |  |
| Backup Destination                                       |           |  |  |  |
| Tape ID 0 [bus 3]: QUANTUM DAT DAT160-000\tapebackup.nbd | Backup to |  |  |  |
| Media name:                                              |           |  |  |  |
| tapebackup                                               |           |  |  |  |
|                                                          |           |  |  |  |
|                                                          |           |  |  |  |
|                                                          |           |  |  |  |
|                                                          |           |  |  |  |
|                                                          |           |  |  |  |
|                                                          |           |  |  |  |
|                                                          |           |  |  |  |
|                                                          |           |  |  |  |
|                                                          |           |  |  |  |
|                                                          |           |  |  |  |
|                                                          |           |  |  |  |
|                                                          |           |  |  |  |
|                                                          |           |  |  |  |
|                                                          |           |  |  |  |
|                                                          |           |  |  |  |
| To proceed, click Next.                                  | Cancel    |  |  |  |

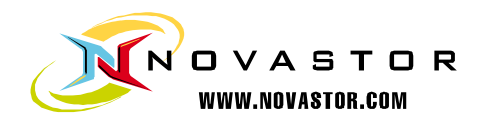

Network devices such as a NAS device or Windows share need to look like the below for the destination.

| w Backup Wizard                     |            |         |           |
|-------------------------------------|------------|---------|-----------|
| Destination                         |            |         |           |
| Backup Destination                  |            |         |           |
| Network\fileserver\share1\backup\ne | etwork.nbd |         | Backup to |
| Media name:                         |            |         |           |
| network                             |            |         |           |
|                                     |            |         |           |
|                                     |            |         |           |
|                                     |            |         |           |
|                                     |            |         |           |
|                                     |            |         |           |
|                                     |            |         |           |
|                                     |            |         |           |
|                                     |            |         |           |
|                                     |            |         |           |
|                                     |            |         |           |
|                                     |            |         |           |
|                                     |            |         |           |
|                                     |            |         |           |
|                                     |            |         |           |
|                                     |            |         |           |
|                                     |            |         |           |
|                                     |            |         |           |
| is proceed, click Next              | < Previous | Next >  | Cancel    |
| o proceedy ellek wext               | < Previous | INCAC 2 | Concer    |

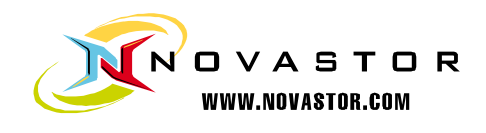

Ftp devices will look like the below destination example.

| New Backup Wizard       |            |        | _ 🗆 X     |
|-------------------------|------------|--------|-----------|
| Destination             |            |        |           |
| Backup Destination      |            |        |           |
| FTP Store.0             |            |        | Backup to |
|                         |            |        |           |
|                         |            |        |           |
|                         |            |        |           |
|                         |            |        |           |
|                         |            |        |           |
|                         |            |        |           |
|                         |            |        |           |
|                         |            |        |           |
|                         |            |        |           |
|                         |            |        |           |
|                         |            |        |           |
|                         |            |        |           |
|                         |            |        |           |
| To proceed, click Next. | < Previous | Next > | Cancel    |
|                         |            |        |           |

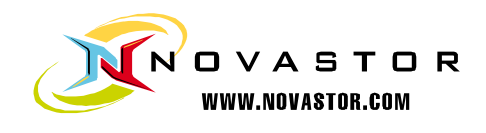

Finally, xSP devices will look like the following.

| New Backup Wizard       |                   | _ <b>D</b> X |
|-------------------------|-------------------|--------------|
| Destination             |                   |              |
| Backup Destination      |                   |              |
| xSP device.1            |                   | Backup to    |
|                         |                   |              |
|                         |                   |              |
|                         |                   |              |
|                         |                   |              |
|                         |                   |              |
|                         |                   |              |
|                         |                   |              |
|                         |                   |              |
|                         |                   |              |
|                         |                   |              |
|                         |                   |              |
|                         |                   |              |
|                         |                   |              |
| To proceed, click Next. | < Previous Next > | Cancel       |
|                         |                   |              |

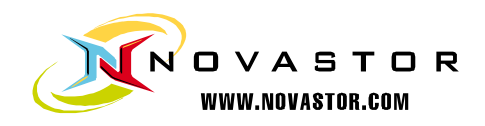

One of the challenges when dealing with backup policies applied to groups is that unless there is a specific naming convention that is enforced with user addable devices they might not be named the same. In order to combat this issue a little the CMC is able to deal with some device variables. The device variables that are currently available are the following: [TAPE] for the first tape drive attached to the agent, [FTP] for the first FTP device configured on the agent, [AMZ] for the first Amazon S3 device configured on the agent, and finally [XSP] for the first xSP device configured on the agent. Below is an example of the usage of device variables.

| New Backup Wizard       | _ • ×                    |
|-------------------------|--------------------------|
| Destination             |                          |
| Backup Destination      |                          |
| [TAPE]                  | Backup to                |
|                         |                          |
|                         |                          |
|                         |                          |
|                         |                          |
|                         |                          |
|                         |                          |
|                         |                          |
|                         |                          |
|                         |                          |
|                         |                          |
|                         |                          |
|                         |                          |
| To proceed, click Next. | < Previous Next > Cancel |

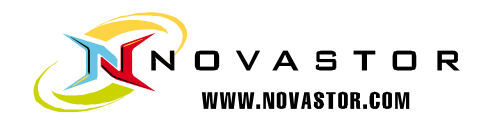

Now that the selections and device that the backup is going to is selected it is time to determine the settings for the backup. The CMC includes almost every setting that the NovaBACKUP client has, and the settings work the same as if they were set on the NovaBACKUP client.

| w Backup W      | izard        |                  |              |                 |        | _ 0          |
|-----------------|--------------|------------------|--------------|-----------------|--------|--------------|
| Settin <u>c</u> | js           |                  |              |                 |        |              |
| General         | Filters      | Encryption       | Anti-Virus   | Custom Commands | Run As | Notification |
| Write Mode      | :            |                  |              |                 |        |              |
| Overwrite       | media        |                  |              |                 |        | •            |
| Backup Mod      | de:          |                  |              |                 |        |              |
| Full            |              |                  |              |                 |        | •            |
| 🖌 Compre        | ss Files     |                  |              |                 |        |              |
| 🖌 Verify D      | ata After E  | Backup           |              |                 |        |              |
| Backup          | security ar  | nd permissions   | (ACL)        |                 |        |              |
| 📃 Automa        | tically ejec | t media at the ( | end of job   |                 |        |              |
| Force da        | atabases to  | o be backed up   | in full mode |                 |        |              |
| 🖌 Enable (      | Open File E  | Backup           |              |                 |        |              |
| 🔲 Enable 🛛      | Drive Lette  | r Management     |              |                 |        |              |
| Media Chun      | ik:          | -                |              |                 |        |              |
| No Chunk        |              |                  |              |                 |        | •            |
|                 |              |                  |              |                 |        | )            |
|                 |              |                  |              |                 |        |              |
|                 |              |                  |              |                 |        |              |
|                 |              |                  |              |                 |        |              |
|                 |              |                  |              |                 |        |              |
|                 |              |                  |              |                 |        |              |
|                 |              |                  |              |                 |        |              |
|                 |              |                  |              |                 |        |              |
| proceed, c      | lick Next.   |                  | < Prev       | vious Next >    |        | Cancel       |

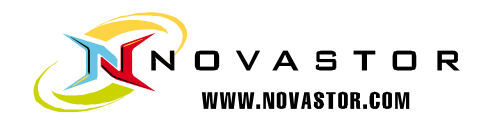

One thing to be particularly careful of when setting the settings is that the **Run As** tab determines what user the backup will be impersonated as. If nothing is specified here and no one is logged in the backup will run as the localsystem account, which may not have the correct rights to backup from or to where it is expected to.

| v Backup W                                                      | izard                 |            |            |                 |        |              |
|-----------------------------------------------------------------|-----------------------|------------|------------|-----------------|--------|--------------|
| etting                                                          | js                    |            |            |                 |        |              |
| General                                                         | Filters               | Encryption | Anti-Virus | Custom Commands | Run As | Notification |
| <ul> <li>Logged</li> <li>Specifc</li> <li>Domain Nat</li> </ul> | In User<br>User<br>me |            |            |                 |        |              |
| domain                                                          |                       |            |            |                 |        |              |
| User Name                                                       |                       |            |            |                 |        |              |
| username                                                        |                       |            |            |                 |        |              |
| Password                                                        |                       |            |            |                 |        |              |
|                                                                 |                       |            |            |                 |        |              |
|                                                                 |                       |            |            |                 |        |              |
|                                                                 |                       |            |            |                 |        |              |
|                                                                 |                       |            |            |                 |        |              |
|                                                                 |                       |            |            |                 |        |              |

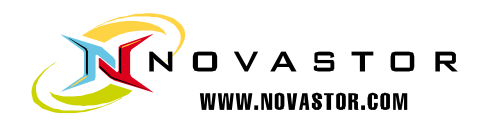

The final step in creating a backup policy is to define the schedule. All of the options that are available in the NovaBACKUP client software are available in the CMC. One option that is not in the NovaBACKUP software that is in the CMC is the option to schedule a random time for the backup to be scheduled at. What random means in the CMC is that when the schedule is grabbed by the agent the CMC tells the agent to create a random schedule between the two times and apply that as the schedule. This means that once the schedule has been created on the agent it will run at the random time that it generated when the CMC told it to schedule the backup. This particular option is very nice when you have many agents that are going to be using the same backup policy but you do not want them to overload the network and all start at the same time. One final thing to note about schedules is that when a schedule is sent from the CMC to the agent it is of the CMC server's time is different such as in a different time zone than the agent make sure to account for that when creating the schedule.

| New Backup Wizard _ 🗆 🗸                                                                                                    |
|----------------------------------------------------------------------------------------------------|
| Schedule                                                                                                    |
| Type of schedule   No schedule One Time Minute Hourly Daily Weekly Monthly   First Run   11/13/2010   Random between 12:00 AM III and 11:59 PM III   Specific   FCOPPNIE   Repeat Every   1   day(s)   Days of the week   Sunday   Monday   Tuesday   Wednesday   Friday   Saturday |
| To proceed, click Finish.                                                                                                    |

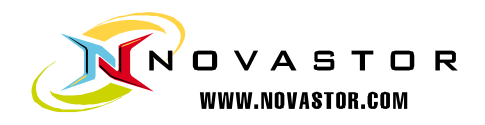

# **Restore Wizard**

The Restore Wizard is only available at the agent level, and only when the agent is online. The Restore Wizard will show all available media that is able to be restored from. At which point the piece of media can be drilled down through and select the files and folders that are needed to be restored.

| lia              | τ                         | Туре Т    | Create | ed on 🔨 Total Files T           | Total Bytes | T Lo   | cation (Device) T     |  |  |
|------------------|---------------------------|-----------|--------|---------------------------------|-------------|--------|-----------------------|--|--|
| Media            | View                      |           |        |                                 |             |        |                       |  |  |
| ⊿ Dis            | sk Backups                | Category  |        |                                 |             |        |                       |  |  |
| ⊳                | MySimpleViewBackup_Full   | Volume    | 4/12/  | 2010 6:38:27 AM                 |             | G:     | G:\                   |  |  |
| ⊳                | yottalocal                | Volume    | 4/13/  | 2010 6:05:49 AM                 |             | G:     | λ                     |  |  |
| $\triangleright$ | BigBackup                 | Volume    | 8/27/  | 2010 4:59:13 AM                 |             | G:     | <b>\</b>              |  |  |
| ⊳                | My Media                  | Volume    | 10/11  | I/2010 8:34:26 AM               |             | C:     | \temp\                |  |  |
| ⊳                | cusers                    | Volume    | 10/11  | L/2010 9:21:55 AM               |             | C:     | \temp\                |  |  |
| ⊿                | My Media                  | Volume    | 10/14  | 4/2010 11:05:32 AM              |             | C:     | A.                    |  |  |
|                  | testme                    | BackupSet | 10/14  | 4/2010 11:05:32 AM 662          | 125419347   | 6      |                       |  |  |
| 🔲 C:\            | ۱                         |           |        | Name                            | Size        | Туре   | Modified              |  |  |
| - 🗆              | AWS keys                  |           |        | Bucket Explorerchrish.lic       | 808         | File   | 12/15/2009 2:42:55 PM |  |  |
| •                | BucketExplorer64-jre-2009 | 100201    |        | Bucket ExplorerTrialLicense.lic | 824         | File   | 11/13/2009 9:33:25 AM |  |  |
| _                | Config.Msi                |           |        | bucketexplorer.properties       | 2397        | File   | 10/6/2010 1:08:46 PM  |  |  |
|                  |                           |           |        | bucketexplorer.tips             | 168         | File   | 11/13/2009 9:33:28 AM |  |  |
|                  |                           |           |        | BucketExplorer64.exe            | 20709095    | File   | 11/13/2009 9:32:00 AM |  |  |
|                  |                           |           | 8      | hs_err_pid1564.log              | 12457       | File   | 7/9/2010 5:10:22 PM   |  |  |
|                  |                           |           |        | hs_err_pid6104.log              | 11618       | File   | 6/4/2010 3:06:50 PM   |  |  |
|                  |                           |           |        | hs_err_pid6744.log              | 12455       | File   | 9/3/2010 3:28:12 PM   |  |  |
|                  |                           |           | 8      | BEQueue                         | 0           | Folder | 1/1/0001 12:00:00 AM  |  |  |
|                  |                           |           |        | config                          | 0           | Folder | 1/1/0001 12:00:00 AM  |  |  |
|                  |                           |           |        | 🔲 jre6                          | 0           | Folder | 1/1/0001 12:00:00 AM  |  |  |
|                  |                           |           |        | Logs                            | 0           | Folder | 1/1/0001 12:00:00 AM  |  |  |
|                  |                           |           |        | Temp                            | 0           | Folder | 1/1/0001 12:00:00 AM  |  |  |
|                  |                           |           |        |                                 |             |        |                       |  |  |

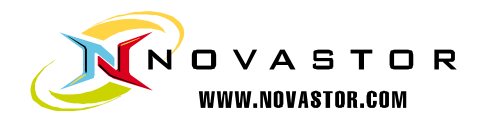

The settings that are available during the restore wizard are almost identical and work the same way that restore options do in NovaBACKUP.

| tore Wizard                                                                           |                                                                                     |                  |                 |               |              |
|---------------------------------------------------------------------------------------|-------------------------------------------------------------------------------------|------------------|-----------------|---------------|--------------|
| ettings                                                                               |                                                                                     |                  |                 |               |              |
| Restore                                                                               | Filters                                                                             | Anti-Virus       | Custom Commands | Run As        | Notification |
| Restore ACL file p     When restoring a fi     Do not overwrite     Overwrite existin | permissions<br>le that already exist<br>e existing files<br>ng file if they are old | s on my computer |                 |               |              |
| Restore to                                                                            | ng mies                                                                             |                  |                 |               |              |
| <ul> <li>Restore file(s) to</li> <li>Restore file(s) to</li> </ul>                    | o original location<br>o alternate location                                         |                  |                 |               |              |
|                                                                                       |                                                                                     |                  |                 |               | Browse       |
|                                                                                       |                                                                                     |                  |                 |               |              |
| proceed, click Finish                                                                 | 1.                                                                                  |                  | < Pr            | evious Finish | Cancel       |

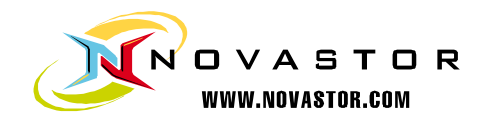

# Dashboard

The Dashboard gives an overview of what is and has happened, along with quick access to the latest logs. Notice that the log section of the dashboard allows you to change the number of items per page depending on your resolution.

| T         | NovaBACKU             | P Central Manage         | ment    | Console          |          | Home              | Dashboar   | d Ager   | nts and Groups | Backup Policies        | Help About            |
|-----------|-----------------------|--------------------------|---------|------------------|----------|-------------------|------------|----------|----------------|------------------------|-----------------------|
|           |                       |                          |         |                  |          |                   |            |          | Welcome adm    | in   Change Pass       | word   logout         |
| Current   | Status                |                          |         | Alerts           | _        | _                 |            |          | Backup         | job statuses in the pa | st 30 days            |
| Total Ag  | ents                  |                          | 5       | Time period for  | alerts   |                   |            | 30 days  |                |                        | Legend                |
| Total Ag  | ents Online           |                          | 5       | Agents not seen  | in time  | period            |            | 0        |                |                        | Started               |
| Failed ba | ackups within the las | st 24 hours              | 0       | Agents without   | backups  | in time period    |            | 4        |                |                        | Completed             |
| Total bad | ckups completed in    | the last 24 hours        | 4       | Agents with fail | ed backu | ps in time period |            | 0        |                | 0                      | Failed                |
| Total bad | ckups completed thi   | backups in time period 0 |         |                  |          |                   | 00         | Stopped  |                |                        |                       |
| Group     | Agent                 | Start Time               | End Tim | e                | Туре     | Status            | _          |          | Failed         | backup jobs in the pas | st 30 days            |
| Pending   | AG-LP-NFOUARGE        | 11/13/2010 10:48:53 AM   | 11/13/2 | 010 10:48:53 AM  | Backup   | Completed         |            |          |                |                        | Legend                |
| Pending   | AG-LP-NFOUARGE        | 11/13/2010 10:48:29 AM   | 11/13/2 | 010 10:48:35 AM  | Backup   | Completed         |            |          |                |                        |                       |
| Pending   | AG-LP-NFOUARGE        | 11/13/2010 10:30:19 AM   | 11/13/2 | 010 10:30:26 AM  | Backup   | Completed         |            |          |                |                        |                       |
| Pending   | AG-LP-NFOUARGE        | 11/12/2010 9:11:57 PM    | 11/13/2 | 010 5:47:49 AM   | Backup   | Completed         |            |          |                |                        |                       |
| Pending   | AG-LP-NFOUARGE        | 11/11/2010 6:55:53 PM    | 11/12/2 | 010 3:17:14 AM   | Backup   | Completed         |            |          |                |                        |                       |
| 14 4      | 1 1 1                 |                          | _       |                  | Page     | 1 of 1            | 8 items pe | r page 💌 |                |                        |                       |
| NovaBAC   | KUP Central Mana      | agement Console v12.0.1  | 3.0     |                  | 1        |                   | e neme pe  | , Fog-   | <u>k</u>       | Copyright © Nova       | Stor Corporation 2010 |

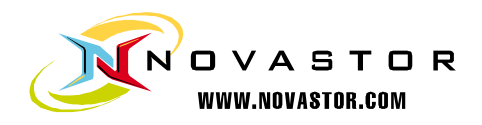

# **Technical Reference**

**Windows environment variables** can only be used to define custom selections and must be in the form of <env variable>. An example of this would be <userprofile> for the Windows environment variable of %userprofile%.

**Backup destination variables** can be used instead of manually selecting a particular configurable device. The device variables that are currently available are the following: **[TAPE]** for the first tape drive attached to the agent, **[FTP]** for the first FTP device configured on the agent, **[AMZ]** for the first Amazon S3 device configured on the agent, and finally **[XSP]** for the first xSP device configured on the agent.

**CMC server service logs** can be found at: C:\Program Files\NovaStor\NovaBACKUP Central Management Console\Service\Logs

**CMC SQLite database** can be found at: C:\Program Files\NovaStor\NovaBACKUP Central Management Console\Database

Agent CMC script location is located at: C:\ProgramData\NovaStor\NovaStor NovaBACKUP\Scripts\Backup\cmc or C:\Documents and Settings\All Users\Application Data\NovaStor\NovaStor NovaBACKUP\Scripts\Backup\cmc depending on Operating System. This is the location that the actual script file will be held after the agent has grabbed it from the CMC.

Agent CMCpolicies.xml file can be found at: C:\ProgramData\NovaStor\NovaStor NovaBACKUP\Profiles or C:\Documents and Settings\All Users\Application Data\NovaStor\NovaStor NovaBACKUP\Profiles depending on Operating System. This file is the determining factor on whether or not the agent needs to download new or changed backup policies.

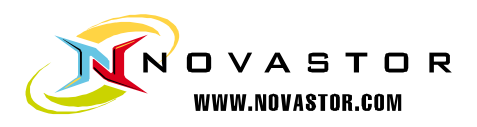

# **Contacting Technical Support**

Whether you contact us via the phone or via the Support Request Form, we will promptly log your support request and quickly assign your issue to the appropriate support engineer. The following sections detail the life cycle of a support request and explain best practices, our processes and your options as the issue progresses. Here are general recommendations for contacting us by phone, e-mail and website.

Our support engineers or help-desk operators will ask you a number of standard questions when troubleshooting your issue. Please have the below listed information before contacting NovaStor U.S. Hours of operation: MON - FRI 7am – 5pm PST. 1-805-579-6700 Email: support@novastor.com

Knowledge base: http://www.novastor.com/support/ knowledgebase/

Support. We need this information to diagnose problems and quickly log your request.

**Contact Information:** Name, Company name, Customer ID, Ticket ID (if you sent a prior request)

Telephone, fax, e-mail or other contact details where you can be contacted if you have not provided this information earlier or you are contacting NovaStor first time.

#### **Computing Environment Information:**

- System specifications and operating system
- Product name and version
- Build number
- System configuration

Please describe your problem in an accurate and detailed manner so that our support Engineers can assist you in the shortest possible time.